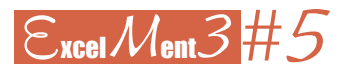

## Ajuste de curvas

por MIGUEL BARRERAS ALCONCHEL (IES Matarraña, Valderrobres)

Fran acaba de presentar con éxito su tesis doctoral de Economía en la universidad de Oxford: *Deforestación en España* en el siglo XIX. Lleva tres años en Oxford, dando clases y preparando la tesis. Hace cuatro, cuando empezó a trabajar en ella, era profesor de Economía en un instituto de secundaria español. Antes de empezar a elucubrar posibles conclusiones de sus tesis, debió recoger muchos datos.

Tuvo que trabajar con una tabla sencilla: masa forestal en función del tiempo (una vez simplificadas las unidades), que representó con Excel, siguiendo los pasos habituales: *Insertar / Gráfico / XY Dispersión / Dispersión sólo con marcadores*.

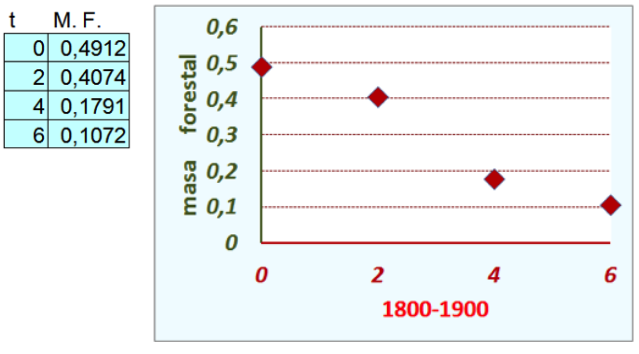

Para dar valor científico a esos números, necesitaba una función a la que los datos se ajustaran. Con esa función se podrían estimar situaciones intermedias y hacer predicciones a corto plazo. Necesitaba una función decreciente (la masa forestal en el siglo XIX siempre decreció, no hubo ningún plan de repoblación) y que pasara por esos 4 puntos.

## **Ajustes ordinarios**

Partiendo de una nube de puntos, Excel ofrece distintas líneas de ajuste. Representa la gráfica de ajuste, escribe su expresión algebraica y da el coeficiente de correlación al cuadrado ( $\mathbb{R}^2$ ), un indicador del grado de buen ajuste de los puntos a la curva.

Es fácil: Se selecciona un punto cualquiera del gráfico de la nube de (los 4) puntos (se seleccionan todos). Botón secundario. *Agregar línea de tendencia*.

Para estos datos, Excel proporciona 3 líneas distintas: lineal, exponencial, polinómica de grado 3. (No olvidemos activar las celdas *Presentar ecuación en el gráfico* y *Presentar el valor R cuadrado en el gráfico*). Estos son los 3 ajustes que se obtienen:

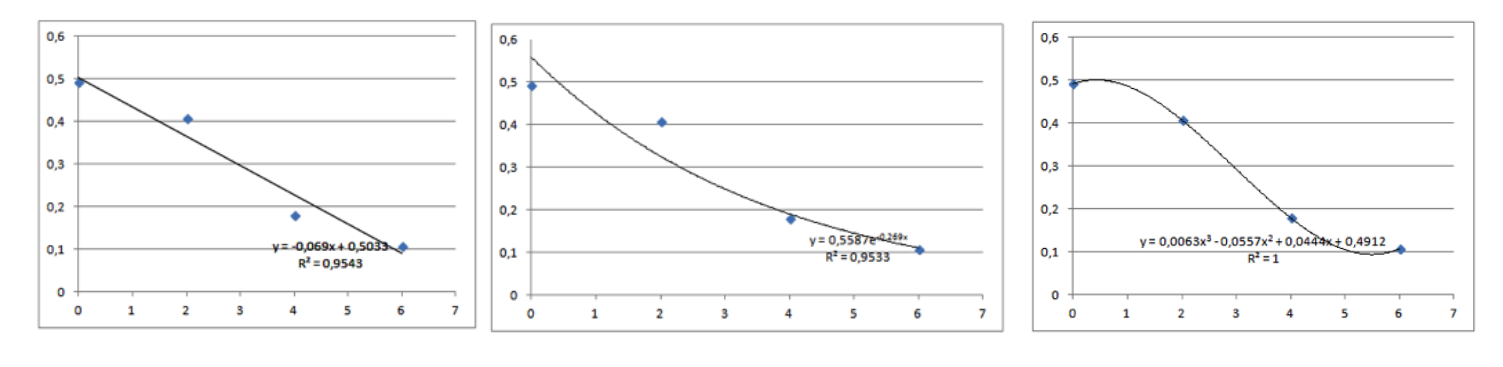

Los dos primeros ajustes no sirven porque no pasan por los 4 puntos.

Tampoco el polinómico de grado 3, pues, aunque pasa por los 4 puntos ( $\mathbb{R}^2 = 1$ ), no es siempre decreciente. Fran tiene un problema<sup>2</sup>.

## Ajuste con Solver

Menos mal que tiene un amigo en el departamento de Matemáticas, Evaristo, que sabe un poco de Excel y le va a resolver la papeleta.

Descripción del fenómeno: «Al principio la tala fue suave; cada vez más fuerte con el tiempo; hacia final de siglo, se amortiguó bastante».

Evaristo pensó que esto podía encajar con una curva logística, que suele describir bastante bien situaciones de crecimiento, cuya ecuación general es:  $y(t) = -\frac{a}{dt} + d$ 

$$y(t) = \frac{a}{1+e^{b+c\cdot t}} + d$$

Se trata de encontrar los parámetros a, b, c, d que hagan pasar la curva por los 4 puntos dados (condiciones iniciales).

Tal vez la herramienta Solver no aparezca en la categoría Datos de la Barra de herramientas. Se saca así: Botón de Office / Opciones de Excel / Complementos / Ir... / Activar la opción Solver.

Este es el proceso para encontrar la logística de ajuste:

Escribir en el bloque F1:G4 las condiciones iniciales (estos datos son inamovibles).

En el bloque J1:J4 se escribe un tanteo inicial (¿irrelevante?) de los parámetros que se quiere determinar. Para agilizar la sintaxis, los valores de los parámetros se nombran con *a*, *b*, *c*, *d* de esta manera: Seleccionar la celda J1 y en el *Cuadro de nombres* (arriba, a la izquierda) escribir *a*, *Enter*, etc.)

| 1 | A | U | 0,4912 | a | 0,0 |
|---|---|---|--------|---|-----|
| 2 | В | 2 | 0,4074 | b | -4  |
| 3 | С | 4 | 0,1791 | с |     |
| 4 | D | 6 | 0,1072 | d | 0,6 |
|   |   |   |        |   |     |
|   |   |   |        |   |     |

| Juricione | s (ceida G6) |
|-----------|--------------|
| inicial   | 0,5998069    |
| C1        | 0,6329985    |
| C2        | 0,6709       |
| C3        | 0,5524015    |
|           |              |

| condicione | S       |                              |
|------------|---------|------------------------------|
|            | inicial | =(a/(1+EXP(b+c_*F1))+d-G1)   |
|            | C1      | =(a/(1+EXP(b+c_*F2))+d-G2)   |
|            | C2      | =(a/(1+EXP(b+c_*F3))+d-G3)   |
|            | C3      | $=(a/(1+EXP(b+c_*E4))+d-G4)$ |

La curva debe pasar por 4 puntos. Escribamos las condiciones:

Que la curva pase por los 4 puntos equivale a que las celdas G7:G10 tomen el valor 0. Esto se consigue así:

Seleccionar G7 / Datos / Solver Celda objetivo: G7.

Valor de la celda objetivo: Valores de: 0

*Cambiando las celdas*: (seleccionar) a; b; c ; d *Sujetas a las siguientes restricciones* (con el botón *Agregar*):

G8=0; G9=0; G10=0. Resolver.

Vemos que, efectivamente, se cumplen las 4 condiciones. Donde buscábamos ceros, no debe sorprendernos que no los hallemos ex-

| Parámet                                                                                                   | ros de | e Solver |                  |
|----------------------------------------------------------------------------------------------------|--------|----------|------------------|
| Celda objetivo:                                                                                           |        |          | Resolver         |
| /alor de la celda objetivo:<br><u>Máximo</u> <u>Mínimo</u> <u>Valoro</u><br>Cam <u>b</u> iando las celdas | es de: | 0        | Cerrar           |
| a;b;c_;d<br>Sujetas a <u>l</u> as siguientes restricciones:                                               |        | Estimar  | Opciones         |
|                                                                                                    |        |          |                  |
| \$G\$10 = 0<br>\$G\$8 = 0                                                                                 | ^      | Agregar  |                  |
| \$G\$10 = 0<br>\$G\$8 = 0<br>\$G\$9 = 0                                                                   | ^      | Agregar  | Restablecer todo |

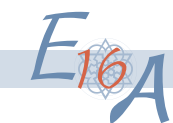

(celda G6)

-5,65E-07

-4,54E-07

1,204E-07

-1,2E-08

inicial

C1

C2

C3

plícitamente. Los valores tan próximos a 0 nos dan una idea de la precisión **condiciones** de la herramienta *Solver*.

Representar la curva es sencillo. Se construye una tabla de valores con un rango para t de 0 a 6, con incremento 0,1:

| 20 | 0   | =a/(1+EXP(b+c_*A20))+d |
|----|-----|------------------------|
| 21 | 0,1 | =a/(1+EXP(b+c_*A21))+d |

Una vez encontrada la curva de ajuste, pueden hacerse estimaciones: masa forestal en 1876:

|      | estimación          |                        |
|------|---------------------|------------------------|
| año  | t en [0, 6]         | MF                     |
| 1876 | 6 =(F14-1800)*6/100 | =a/(1+EXP(b+c_*G14))+d |

Este método sirve para realizar el ajuste de cualquier curva: para determinar k parámetros se necesitan k puntos. Para ajustar un polinomio de grado n, se requieren n+1 puntos.

Aquí aparece el problema resuelto de manera gráfica:

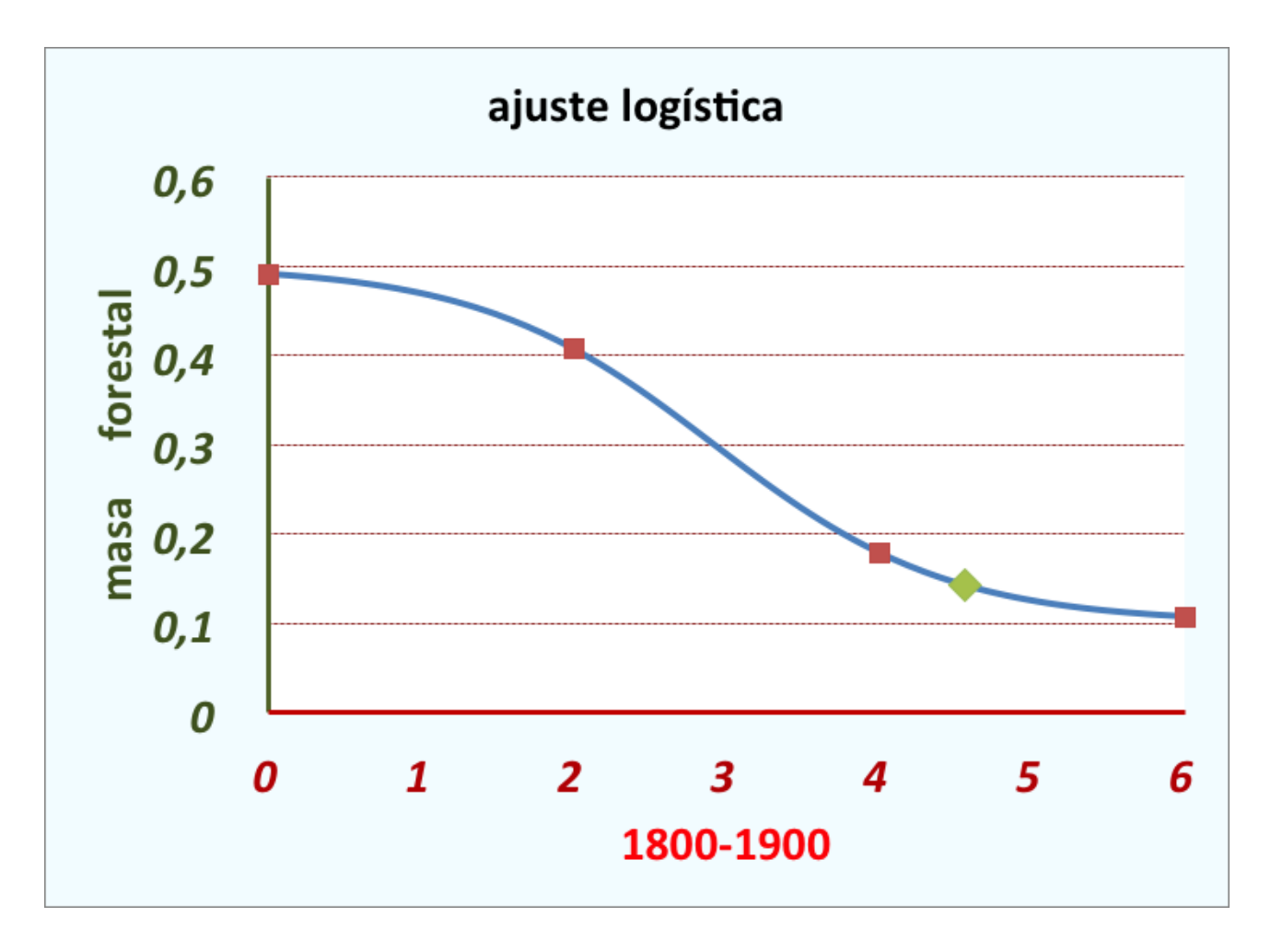

1 El libro Excel que resuelve el problema puede verse en <http://catedu.es/calendas/catexcel/funciones.htm>.

2 Fran fue un buen estudiante de ADE. No había olvidado ajustar curvas; simplemente, no se lo explicaron.

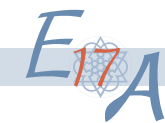